คู่มือการใช้งาน

#### **DAOL**SEC

#### **DAOL** eService

<u>เรียกดูข้อมูลย้อนหลังบัญชี</u>
 <u>อนุพันธ์</u>

| ••• • • < > | 0                                                                                                    | 🔒 life.ktbst.co.th 🖒           | ④ <sup>↑</sup> + 88   |
|-------------|----------------------------------------------------------------------------------------------------|--------------------------------|-----------------------|
| DAOL SEC    |                                                                                                    |                                | <del>е</del> тн ~     |
|             |                                                                                                    |                                | And the second second |
|             | DAOL eService<br>บริการออนไลน์ ให้คุณติดคามข้อมูลการลงทุน และ<br>จัดการข้อมูลส่วนบุคคลได้ตลอดเวลา                    | DAOL eService<br>รหัศญี่ใช้งาน | 1414-51               |
|             | DAOL Single Sign On<br>เข้าใช้งานระบบอย่างสะดวกและปลอดกัย ด้วยระบบ<br>Single Sign On (SSO) ที่ไห้คุณสามารถเข้าใช้งาน | รหัสเผ่าน 🗞                    |                       |
|             | แพลคฟอร์มออบไลน์และระบบซีอขายคือย "รหัสผู้ไช้"<br>"รหัสเผ่าน" และ "รหัส PIN" เพียงชุดเดียว                           | เข้าสู่ระบบ                    |                       |
|             | ดิดตามข่าวสารการลงกุนจาก DAOL SEC ได้ที่                                                                             | ลงทะเบียนเพื่อเข้าสู่ระบบ      |                       |
|             |                                                                                                    | คู่มือการใช้งานระบบ คลิก       |                       |
|             |                                                                                                    |                                |                       |

# ดูรายการสรุปการซื้องาย บัญชีซื้ออนุพันธ์ และ ดาวน์โหลด ง้อมูลในรูปแบบ Excel

ประเภทข้อมูลที่อยู่ในรายการสรุป

- สรุปรายการซื้องาย
- การปิดสถานะ
- สถานะวันซื้องายวันสุดท้าย
- สถานะการถือครอง
- สถานะการเคลื่อนไหวบัญชี

| ••• • • • •                                                                                                    |                                                                                              |                                     | Ū                                                                  |               |                                                      | I 1 +         |
|----------------------------------------------------------------------------------------------------|----------------------------------------------------------------------------------------------|-------------------------------------|--------------------------------------------------------------------|---------------|------------------------------------------------------|---------------|
| DAOLSEC                                                                                                    |                                                                                              |                                     |                                                                    | อรุณสวัสดี    | จิ์ คุณหลักทรัพย์ เคทีบีเอสที                        | 📌 😑 тн        |
| <ul> <li>หน้าหลัก</li> <li>พอร์ตฟอลิโอ</li> <li>ง้อมูลลูกค้า</li> <li>รุ่งกรรมอิเล็กกรอนิกส์</li> <li>รายการ eIPO</li> <li>เอกสารอิเล็กกรอนิกส์</li> <li>รัอมูลบัญชีลงทุน</li> <li>ง้อมูลที่อยู่จัดส่งเอกสาร</li> </ul> | เอกสารอิเล็กกรอนิก<br>ค้นหาเอกสาร<br>ผลิตภัณฑ์<br>อบุพันธ์<br>ช่วงเวลา<br>1 วัน 15 วัน 11คือ | าส์<br>×<br>24 3 เดือน 6 เดือน 1 ปี | ประเภทอกสาร<br>สรุปรายการซื้องายอนุพันธ์<br>เริ่มจาก<br>21/12/2021 | ~             | เลงที่บัญชี<br>TFEX 1-23456-0<br>จนถึง<br>21/03/2022 | •<br>•<br>ин1 |
| จัดการอุปกรณ์                                                                                                    | วันที่ซื้องาย                                                                                | วันครบกำหนดชำระ                     | เลงที่เอกสาร                                                       | Excess Equity | ยอดชำระสุทธิ<br>(Call/Force Margin)                  | รายละเอียด    |
| <ul> <li>         พื่อทำหนดและเงื่อนไข      </li> <li>         ออกจากระบบ      </li> </ul>                                                                                                    | 21/03/2022                                                                                   | 22/03/2022                          | DN-20220321-02660                                                  | 10,065.71     | 0.00                                                 | <u>คลิก</u>   |
|                                                                                                    | 18/03/2022                                                                                   | 21/03/2022                          | DN-20220318-02456                                                  | 69,097.69     | 0.00                                                 | <u>คลิท</u>   |
| <ul> <li>02 351 1800 กด 1</li> <li>๑ ดิดต่อฝ่ายบริการลูกค้า</li> </ul>                                                                                                    | 16/03/2022                                                                                   | 17/03/2022                          | DN-20220316-02617                                                  | 52,496.23     | 0.00                                                 | <u>คลิก</u>   |
| ©2021 KTBST SECURITIES PUBLIC COMPANY                                                                                                    | 15/03/2022                                                                                   | 16/03/2022                          | DN-20220315-03177                                                  | 83,404.77     | 0.00                                                 | <u>คลิก</u>   |
|                                                                                                    | 11/03/2022                                                                                   | 14/03/2022                          | DN-20220311-02669                                                  | 36,141.21     | 0.00                                                 | <u>คลิก</u>   |
|                                                                                                    | 10/03/2022                                                                                   | 11/03/2022                          | DN-20220310-02943                                                  | 39,455.48     | 0.00                                                 | <u>คลิก</u>   |
|                                                                                                    |                                                                                              |                                     |                                                                    |               |                                                      |               |

# งั้นตอนการเรียกดูง้อมูล

1. ที่แถบเมนูด้านซ้าย กดเลือก "เอกสารอิเล็กทรอนิกส์"

2. ช่องผลิตภัณฑ์ : เลือก "อนุพันธ์"

 ช่องประเภทเอกสาร : เลือก "สรุป รายการซื้องายอนุพันธ์"

 ช่องเลงที่บัญชี : กดเลือกเลงที่
 บัญชีซื้องายอนุพันธ์ (ระบบจะแสดงเฉพาะเลงที่บัญชีที่มีง้อมูลให้เรียกดู)

5. ระบุช่วงเวลาที่ต้องการเรียกดู ้ ง้อมูล แล้วกดปุ่ม "ค้นหา"

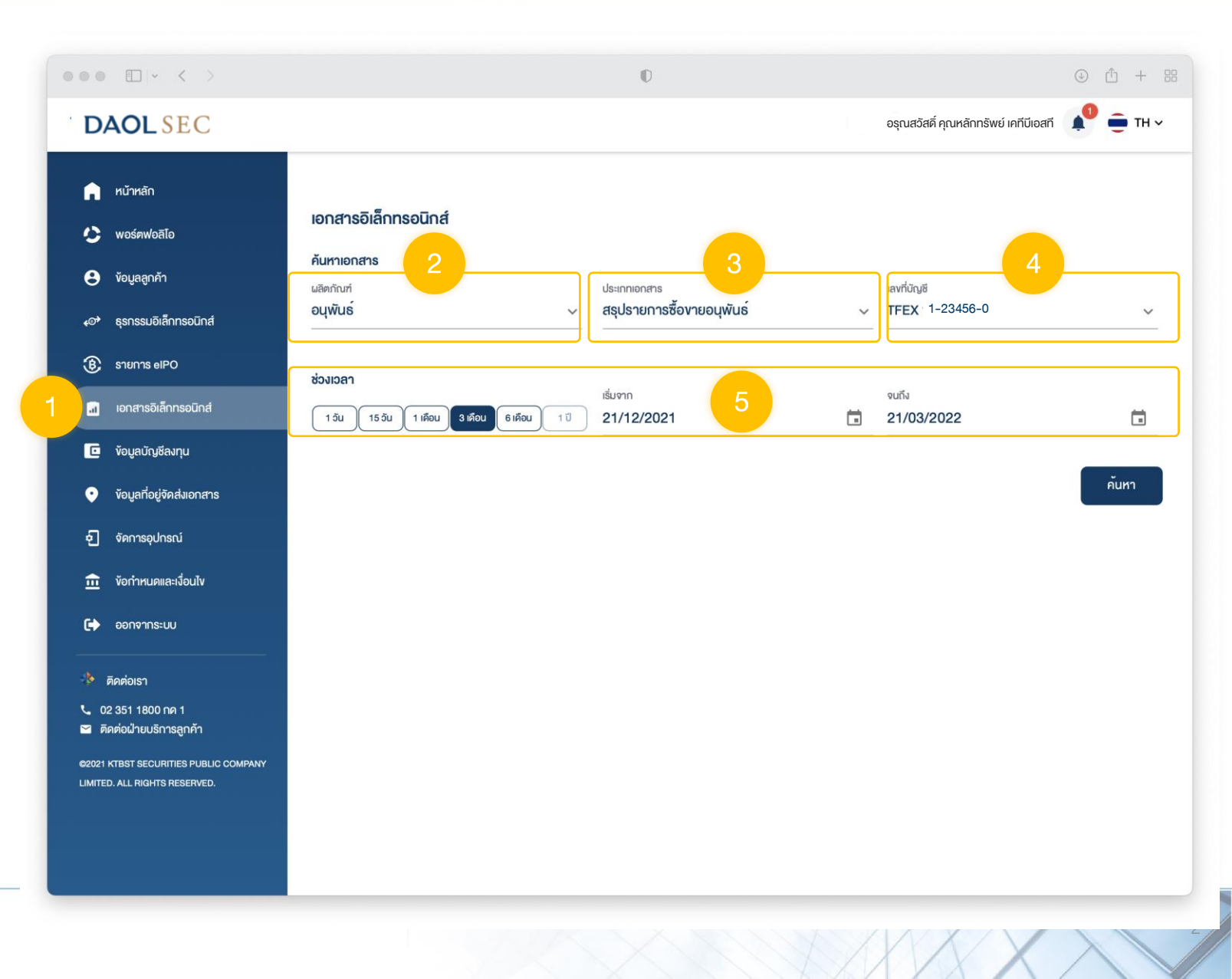

เมื่อกดปุ่ม "ค้นหา" หน้าจอจะแสดงรายการง้อมูล เป็นรายวัน กดปุ่ม "คลิก" ที่ ช่องรายละเอียดเพื่อดูง้อมูลงั้น ต่อไป

| • • • • • • • •                                                                                                    |                                                                                                    |                          | O                                                                   |               |                                                      | ⊕ î + 8     |
|----------------------------------------------------------------------------------------------------|----------------------------------------------------------------------------------------------------|--------------------------|---------------------------------------------------------------------|---------------|------------------------------------------------------|-------------|
| DAOLSEC                                                                                                    |                                                                                                    |                          |                                                                     |               | อรุณสวัสดิ์ คุณหลักทรัพย์ เคทีบีเอสที                | 🌓 童 тн м    |
| <ul> <li>หน้าหลัก</li> <li>พอร์คฟอลิโอ</li> <li>ง้อมูลถูกค้า</li> <li>จริกรรมอิเล็กกรอนิกส์</li> <li>รายการ eIPO</li> <li>เอกสารอิเล็กกรอนิกส์</li> <li>รัจมูลบัญชีลงกุน</li> <li>ง้อมูลที่อยู่จิอสีมเอกสาร</li> </ul> | <b>เอกสารอิเล็กทรอนิกส์</b><br>คันหาเอกสาร<br><sup>ผลิตภัณฑ์</sup><br>อนุพันธ์<br>ช่วงเวลา<br>1 วัน 15 วัน 1 เคือน | ¥<br>3 เคือน 6เคือน 1 ปี | ประเภทเอกสาร<br>สรุปรายการซื้องายอนุพันธ์<br>เริ่มจาก<br>21/12/2021 | -             | เลงที่บัญชี<br>TFEX 1-23456-0<br>จนถึง<br>21/03/2022 | ~<br>       |
| <ol> <li>จัดการอุปกรณ์</li> <li>ข้อกำหนดและเงื่อนไข</li> </ol>                                                                                                    | วันที่ซื้องาย                                                                                                    | อันครบกำหนดชำระ          | เลงที่เอกสาร                                                        | Excess Equity | ยอดชำระสุทธิ<br>(Call/Force Margin)                  | รายละเอียด  |
| 🕞 ออกจากระบบ                                                                                                    | 21/03/2022                                                                                                    | 22/03/2022               | DN-20220321-02660                                                   | 10,065.71     | 0.00                                                 | eān         |
| 🚸 ดิดต่อเรา                                                                                                    | 18/03/2022                                                                                                    | 21/03/2022               | DN-20220318-02456                                                   | 69,097.69     | 0.00                                                 | <u>คลิก</u> |
| <ul> <li>02 351 1800 กค 1</li> <li>ติดต่อฝ่ายบธิการลูกค้า</li> </ul>                                                                                                    | 16/03/2022                                                                                                    | 17/03/2022               | DN-20220316-02617                                                   | 52,496.23     | 0.00                                                 | <u>คลิก</u> |
| ©2021 KTBST SECURITIES PUBLIC COMPANY<br>LIMITED. ALL RIGHTS RESERVED.                                                                                                    | 15/03/2022                                                                                                    | 16/03/2022               | DN-20220315-03177                                                   | 83,404.77     | 0.00                                                 | คลิก        |
|                                                                                                    | 11/03/2022                                                                                                    | 14/03/2022               | DN-20220311-02669                                                   | 36,141.21     | 0.00                                                 | <u>คลิก</u> |
|                                                                                                    | 10/03/2022                                                                                                    | 11/03/2022               | DN-20220310-02943                                                   | 39,455.48     | 0.00                                                 | <u>คลิก</u> |

### ตัวอย่างการแสดงข้อมูล " สรุปรายการซื้อขายอนุพันธ์ "

ประเภทรายงาน

สรุปรายการซื้องายอนุพันธ์ 🗸 🗸

| ซีธีย์ | เลงที่สัญญา | ประเภทรายการ | จำนวนสัญญา | ราคา     | มูลค <sup>่</sup> าพรีเมียม | ค่าธรรมเนียมซื้องาย | VAT    | Withholding TAX | มูลค่าที่เรียกเก็บ |
|--------|-------------|--------------|------------|----------|-----------------------------|---------------------|--------|-----------------|--------------------|
| S50M22 | BU-15078    | BUY          | 4          | 1,010.50 | 0.00                        | 240.40              | 16.83  | 0.00            | 257.23             |
| S50M22 | BU-15079    | BUY          | 4          | 1,009.50 | 0.00                        | 240.40              | 16.83  | 0.00            | 257.23             |
| S50M22 | SE-15080    | SELL         | 6          | 1,006.00 | 0.00                        | 360.60              | 25.24  | 0.00            | 385.84             |
| S50M22 | BU-15081    | BUY          | 4          | 1,005.50 | 0.00                        | 240.40              | 16.83  | 0.00            | 257.23             |
| S50M22 | SE-15082    | SELL         | 4          | 1,005.00 | 0.00                        | 240.40              | 16.83  | 0.00            | 257.23             |
| S50M22 | BU-15083    | BUY          | 4          | 1,005.00 | 0.00                        | 240.40              | 16.82  | 0.00            | 257.22             |
|        |             |              |            | Total    | 0.00                        | 1,562.60            | 109.38 | 0.00            | 1,671.98           |

### ตัวอย่างการแสดงข้อมูล

#### " การปิดสถานะ "

| ประเกทรายงาน<br>ก <b>ารบีดสถานะ</b> |                   | ~ |     |     |          |                   |         |  |
|-------------------------------------|-------------------|---|-----|-----|----------|-------------------|---------|--|
| and si                              | อัน เช่าซื้องเอะเ |   |     |     |          | กำไร/vาดทุน ศุทธิ |         |  |
| 850                                 | อนางองาย          |   | 891 | 00P | ราศา     | ฬิวเจอร์          | ออฟชั่น |  |
| S50M22                              | 21/03/2022        |   | 0   | 4   | 1,005.00 |                   |         |  |
| S50M22                              | 21/03/2022        |   | 4   | 0   | 1,010.50 |                   |         |  |
|                                     |                   |   |     |     |          | -4,400.00         | 0.00    |  |
| S50M22                              | 16/03/2022        |   | 4   | 0   | 996.00   |                   |         |  |
| S50M22                              | 16/03/2022        |   | 2   | 0   | 995.50   |                   |         |  |
| S50M22                              | 21/03/2022        |   | 0   | 6   | 1,006.00 |                   |         |  |
|                                     |                   |   |     |     |          | 12,200.00         | 0.00    |  |
|                                     |                   |   |     |     | Total    | 7,800.00          | 0.00    |  |

## ตัวอย่างการแสดงข้อมูล

#### "สถานะการถือครอง "

| ประเกทรายงาน<br>สถานะการถือครอง ณ 21/03/2022 | ~   |      |                           |          |                                    |               |                        |
|----------------------------------------------|-----|------|---------------------------|----------|------------------------------------|---------------|------------------------|
| ซีรี่ย์                                      | ຄອນ | ช้อต | ต <sup>ั</sup> นทุนเฉลี่ย | ราคาชำระ | กำไร/vาดทุน<br>(ที่ยังไม่ปิดสถานะ) | มูลค่า<br>ลอง | Option<br>ช <b>้อต</b> |
| \$50M22                                      | 4   | 0    | 1,009.50                  | 1,005.40 | -3,280.00                          | 0.00          | 0.00                   |
| \$50M22                                      | 4   | 0    | 1,005.50                  | 1,005.40 | -80.00                             | 0.00          | 0.00                   |
| \$50M22                                      | 4   | 0    | 1,005.00                  | 1,005.40 | 320.00                             | 0.00          | 0.00                   |
|                                              |     |      |                           | Total    | -3,040.00                          | 0.00          | 0.00                   |

## **ตัวอย่างการแสดงข้อมูล** " สถานะการเคลื่อนไหวบัญชี "

| ประเกทรายงาน<br>รายการเคลื่อนไหวบัญชี ณ 21/03<br> | 3/2022 ~        | -                   |                      |                     |                                          |
|---------------------------------------------------|-----------------|---------------------|----------------------|---------------------|------------------------------------------|
| Begin-Cash Bal.                                   | End-Cash Bal.   | Non Cash Collateral | Realized P/L Futures | Unrealized P/L      | Advance Withdraw                         |
| 97,697.69                                         | 103,825.71      | 0.00                | 7,800.00             | -3,040.00           | 0.00                                     |
| Begin-Equity Bal.                                 | End-Equity Bal. | Initial Margin      | Maintenance Margin   | Excess/Insufficient | Net Customer Paid<br>(Call/Force Margin) |
| 114,457.69                                        | 100,785.71      | 90,720.00           | 63,763.20            | 10,065.71           | 0.00                                     |

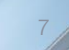